## **INVESTOR MANUAL**

Karnataka Udyog Mitra is a single window facilitation mechanism for the investors to invest in Karnataka. Portal facilitates different departments to process the investor's application and know their status online. This is a swift medium for the investors to know the mechanisms of applying to Karnataka Udyog Mitra.

#### Salient Features:

- Anywhere and anytime access by the stakeholders
- Increased efficiency and transparency in Government departments
- Reduced cost and time

#### **Pre-Requisites to register with the portal:**

To install the pre-requisites for the usage of portal refer to the links provided in the home page of the portal.

## **Enquiry Registration:**

Any enquiry related to Karnataka Udyog Mitra can be submitted by clicking on

**<u>Registration of Intension to Investment</u>** tab available in the home tab of the portal.

| <b>T</b> | • | C* | 11 | • | .1 | c | • | 1 | 1 1 |  |
|----------|---|----|----|---|----|---|---|---|-----|--|
|          |   |    |    |   |    |   |   |   |     |  |

| Enquiry F                    | orm                                                 |   |         |   |
|------------------------------|-----------------------------------------------------|---|---------|---|
| First                        | Name                                                | 1 |         | * |
| Middl                        | le Name                                             | 1 |         |   |
| Last                         | Name                                                | 1 |         |   |
| Com                          | oany Name                                           | : |         | * |
| Phon                         | ie No                                               | : |         | * |
| Mobil                        | le No                                               | : |         | * |
| Emai                         | I ID                                                | : |         | * |
| State                        | 9                                                   | : |         | * |
| Cour                         | itry                                                | : |         | * |
| Secto                        | or Name                                             | : | Select  | * |
| Locat                        | tion Of Interest                                    | 1 | Select  | * |
| Name                         | e of the Project                                    | : |         | * |
| Brief<br>Proje               | Description about the<br>act                        | : |         |   |
| Appn<br>the F                | oximate Investment for<br>Project (In Crores)       | : |         |   |
| Appn<br>the F                | oximate Land Required for<br>Project (In Acres)     | ; |         |   |
| Empl                         | oyment                                              | : |         |   |
| Prod                         | uct/Activity                                        | : |         |   |
| Infor                        | mation Source Name                                  | : | FromWeb |   |
| Choose<br>Nodal<br>Officer   | Random Allocation <b>T</b>                          |   |         |   |
| (Note:Please<br>you dont kno | select Random Allocation if<br>w any nodal officer) |   |         |   |

Submit

- Subsequent fields as shown below should be filled in the form and submit the query by clicking on the Submit tab by the end of the form.
- Once the enquiry has been submitted the concerned officer will be responding through contact medium like phone or email.

## **Registering with the portal:**

- Visit <u>http://www.investkarnataka.gov.in/</u> ->e-Udyami-> Apply Online or
- Visit <u>http://kum.karnataka.gov.in/</u> directly
- Sample Application Form can be downloaded from the Homepage under Help/Manuals of our portal by clicking '<u>Application Form to fill</u>'.
- New User Registration can be done by clicking on to
   Login / Create New User

• User whose projects were approved manually can fetch their user credentials by keying in their Company's name in the link given in Apply for Amendments under Apply for In-Principle Approval.

|                                                                                                    |                                                                   |                                        | 膟 Digital Signati                                                                  | re Mandatoryread more                   | More Information             | 隢 Latest Updates |
|----------------------------------------------------------------------------------------------------|-------------------------------------------------------------------|----------------------------------------|------------------------------------------------------------------------------------|-----------------------------------------|------------------------------|------------------|
| C Udy                                                                                                    | ami                                                               |                                        |                                                                                    |                                         | ogin / Create New I          |                  |
| Governm<br>Governm<br>Kar<br>Investme                                                                                                    | Single Window                                                     | Company Name pooja                     | 🕄 Search 💽 🕻                                                                       | ear                                     |                              | Login            |
| 🚳 Home                                                                                                    | list O <mark>t Composier</mark>                                   | Company Name                           | loja                                                                               |                                         |                              | AQ's             |
| How to Inv<br>Karnataka                                                                                                    |                                                                   |                                        | & Search                                                                           | Clear                                   |                              | . 6              |
|                                                                                                    |                                                                   | Company Name                           | Location                                                                           |                                         | Products                     |                  |
| About e-l<br>Portal                                                                                                    | ● POC                                                             | JA FRAGRANCE,                          | 3RD PHASE, HAROHALLI IA, RAMANAGARA DIST.                                          | AGAR                                    | BATTHIES BY MACHINES         | a.               |
| Checklist from the second second seco | Dear Investor, you                                                | nave not provided any email            | Get UserID & Password<br>Id. Please enter your email Id here. The credentials will | Close be sent to the given Id. abo@yaho | o.co.in Request Username and | l Password       |
|                                                                                                    | ites                                                              | Bank Details                           | Important Links                                                                    | Help/Manuals                            | Other 1                      | Info             |
| Quick Over<br>Registration<br>Grievance/O<br>Best Viewed                                                                                                    | view<br>of <u>Intention to</u><br>complaints<br>I in Internet Exp | <u>Investment</u><br>lorer 11 Version, | (1024x768 Screen Resolution).                                                      |                                         |                              |                  |

it will redirect you to the following page to fetch the user credentials.

| Scarch Clear   |                  |                                           |                           |  |  |  |  |  |
|----------------|------------------|-------------------------------------------|---------------------------|--|--|--|--|--|
| : Of Companies |                  |                                           |                           |  |  |  |  |  |
|                | Company Name     | Location                                  | Products                  |  |  |  |  |  |
|                | POOJA FRAGRANCE, | 3RD PHASE, HAROHALLI IA, RAMANAGARA DIST. | AGARABATTHIES BY MACHINES |  |  |  |  |  |
|                |                  |                                           |                           |  |  |  |  |  |
|                |                  |                                           |                           |  |  |  |  |  |
|                |                  |                                           |                           |  |  |  |  |  |

- The user credentials will be sent to the mail id specified and later will be redirected to the User Registration page.
- An OTP-One Time Password is sent to the mobile and the user activation link will be sent to the mail id provided with which one can activate their account by changing their password.

| C  | hange Password          |  |
|----|-------------------------|--|
| Us | ser Account Information |  |
|    | Details                 |  |
|    | New Password            |  |
|    | Confirm New Password    |  |
|    | Mobile Code             |  |

## Application filing procedure for New Proposals

- Tabs 1 to 15 are data entry forms
- Data has to be entered and saved in each tab after which the status of tab turns green which ensures completeness of the tab.

| SI.No | Tab Name                       | Status | SI.No | Tab Name                                 | Status |
|-------|--------------------------------|--------|-------|------------------------------------------|--------|
| 1     | <u>Company Details</u>         | G      | 11    | Land Requirements                        | Ð      |
| 2     | Financial & BackGround Details | G      | 12    | Power Details                            | G      |
| з     | Existing Industries Location   | G      | 13    | Water Requirement                        | G      |
| 4     | Activity Details               | G      | 14    | Assistance Details                       | G      |
| 5     | Environment Clearance          | G      | 15    | Promoters Background                     | G      |
| 6     | Investment                     | G      | 16    | Authorized Person Details                | G      |
| 7     | Employees Details              | G      | 17    | Upload Documents                         | G      |
| 8     | Project Cost                   | G      | 18    | Payment                                  | 8      |
| 9     | Raw Material                   | G      | 19    | Upload Digitally Signed Application Form | C_     |
| 10    | Building & Land Details        | G      |       |                                          |        |

• Each tab contains various sub tabs. For Example in Company details tab, We have 4 sub tabs like

|                                                                                                    |                                                                                                    |                         | Country of Origin                                         | THAILAND                        | * @                          |    |   |
|----------------------------------------------------------------------------------------------------|----------------------------------------------------------------------------------------------------|-------------------------|-----------------------------------------------------------|---------------------------------|------------------------------|----|---|
| Corresponde                                                                                           | nce Address                                                                                                    |                         |                                                           | Corporate Of                    | fice Address                 |    |   |
| Street                                                                                                | No 130, Budigere Cross Roa                                                                                                    | * 0                     |                                                           | Street                          | Door no 40,2nd street, 1st F | *  | 0 |
| Area                                                                                                  | virgonagar Post                                                                                                    | 0                       |                                                           | Area                            | Mugappair East               |    | 0 |
| Sity                                                                                                  | Bangalore                                                                                                    | * 🕜                     |                                                           | City                            | chennai                      | *  | 0 |
| State                                                                                                 | Karnataka                                                                                                    | * 0                     |                                                           | State                           | tamilnadu                    | *  | 0 |
| Country                                                                                               | india                                                                                                    | * 0                     |                                                           | Country                         |                              | *  | 0 |
| Pin Code                                                                                              | 560046                                                                                                    | * 🕗                     |                                                           | Pin Code                        | 600037                       | *  | 0 |
| hone Number                                                                                           |                                                                                                    | 0                       |                                                           | Phone Number                    | 044-26419540                 | *  | 0 |
| lobile Number                                                                                         | 9845043654                                                                                                    | * 0                     |                                                           | Mobile Number                   | 9840087791                   | *  | 0 |
|                                                                                                    |                                                                                                    |                         |                                                           | Fax Number                      |                              |    | 0 |
| ax Number<br>mail Id                                                                                  | maroot@cp-india.com                                                                                                    | * 0                     | Contin                                                    | Email Id                        | theerapong@cp-india.com      | *  | 0 |
| ax Number<br>Imail Id                                                                                 | (maroot@cp-india.com                                                                                                    | * 0                     | Contin<br>Authorized Person De                            | Email Id<br>ue >><br>tails Cor  | theerapong@cp-india.com      | *  | 0 |
| ax Number<br>imail Id<br>ompany Detai<br>Promoter/Dire                                                | Is Promoter Details                                                                                                    | ) * 0<br>) * 0<br>tails | Contin<br>Authorized Person De                            | Email Id<br>ue >>><br>tails Cor | theerapong@cp-india.com      | *  | 0 |
| iax Number<br>imail Id<br>ompany Detai<br>Promoter/Dire<br>e                                          | Is Promoter Details<br>ector/Trustee Contact De<br>Managing Partner                                                           | ) * 0<br>  * 0<br>tails | Contin<br>Authorized Person De<br>*. 2                    | Email Id<br>ue ≫<br>stails Cor  | theerapong@cp-india.com      | *  | 0 |
| ax Number<br>imail Id<br>promoter/Dire<br>e<br>ne                                                     | Is Promoter Details<br>ector/Trustee Contact De<br>Managing Partner<br>Mr Carjun Shetty                                       | tails                   | Contin<br>Authorized Person De<br>*. Q<br>* Q             | Email Id                        | theerapong@cp-india.com      | *  | 0 |
| ax Number<br>imail Id<br>Promoter/Dira<br>e<br>ne<br>Number                                           | Is Promoter Details<br>ector/Trustee Contact De<br>Managing Partner<br>Mr • Arjun Shetty<br>+91-8023498192                    | tails                   | Contin<br>Authorized Person De<br>*. ?<br>* ?<br>?        | Email Id                        | theerapong@cp-india.com      | ** | 0 |
| ax Number<br>Imail Id<br>ompany Detai<br>Promoter/Dire<br>e<br>ne<br>ne<br>Sone Number<br>sole Number | maroot@cp-india.com Is Promoter Details ector/Trustee Contact De Managing Partner Mr ▼ Arjun Shetty +91-8023498192 7760011200 | tails                   | Contin<br>Authorized Person De<br>*. 0<br>* 0<br>0<br>* 0 | Email Id                        | theerapong@cp-india.com      | *  | 0 |

| Promoter/Director and Aut                                                                                                    | thorized Coordinating Person same                                                                                                    | 0                                                                                                    |
|----------------------------------------------------------------------------------------------------|----------------------------------------------------------------------------------------------------|----------------------------------------------------------------------------------------------------|
| Name of the Authorized<br>Coordinating Person                                                                                                    | Mr 🔹 Arjun Shetty                                                                                                    | * 0                                                                                                    |
| Phone Number                                                                                                    | +91-8023498192                                                                                                    | 0                                                                                                    |
| Mobile Number                                                                                                    | 7760011200                                                                                                    | * 0                                                                                                    |
| Email ID                                                                                                    | arjun@vivaanimpex.com                                                                                                    | * 0                                                                                                    |
| Co                                                                                                    | ontinue ≫                                                                                                    |                                                                                                    |
|                                                                                                    |                                                                                                    |                                                                                                    |
|                                                                                                    |                                                                                                    |                                                                                                    |
|                                                                                                    |                                                                                                    |                                                                                                    |
|                                                                                                    |                                                                                                    |                                                                                                    |
| Company Details Promo                                                                                                    | oter Details Authorized Person I                                                                                                    | Details Constitution of Company Details                                                                                                    |
| Company Details Promo                                                                                                    | oter Details Authorized Person I                                                                                                    | Details Constitution of Company Details                                                                                                    |
| Company Details Promo<br>Constitution of the Compan                                                                                                    | oter Details Authorized Person I<br>y/Unit/Trustee Undertaking                                                                                                    | Details Constitution of Company Details                                                                                                    |
| Company Details Promo<br>Constitution of the Compan<br>Constitution of Company / Unit                                                                                                    | oter Details Authorized Person I<br>y/Unit/Trustee Undertaking                                                                                                    | Details Constitution of Company Details                                                                                                    |
| Company Details Promo<br>Constitution of the Compan<br>Constitution of Company / Unit<br>Trustee                                                                                                    | oter Details Authorized Person I<br>y/Unit/Trustee Undertaking<br>/ Partnership firm                                                                                                    | Details Constitution of Company Details           •         •         •         •         •         •         •         •         •         •         •         •         •         •         •         •         •         •         •         •         •         •         •         •         •         •         •         •         •         •         •         •         •         •         •         •         •         •         •         •         •         •         •         •         •         •         •         •         •         •         •         •         •         •         •         •         •         •         •         •         •         •         •         •         •         •         •         •         •         •         •         •         •         •         •         •         •         •         •         •         •         •         •         •         •         •         •         •         •         •         •         •         •         •         •         •         •         •         •         •         •         •         •         •         • |
| Company Details Promo<br>Constitution of the Company<br>Constitution of Company / Unit<br>Trustee                                                                                                    | oter Details Authorized Person I<br>y/Unit/Trustee Undertaking<br>/<br>Partnership firm                                                                                                    | Details Constitution of Company Details           •         •         •         •         •         •         •         •         •         •         •         •         •         •         •         •         •         •         •         •         •         •         •         •         •         •         •         •         •         •         •         •         •         •         •         •         •         •         •         •         •         •         •         •         •         •         •         •         •         •         •         •         •         •         •         •         •         •         •         •         •         •         •         •         •         •         •         •         •         •         •         •         •         •         •         •         •         •         •         •         •         •         •         •         •         •         •         •         •         •         •         •         •         •         •         •         •         •         •         •         •         •         •         •         • |
| Company Details Prome<br>Constitution of the Compan<br>Constitution of Company / Unit<br>Trustee<br>Business Start Date                                                                                                    | oter Details Authorized Person I<br>y/Unit/Trustee Undertaking<br>/ Partnership firm<br>28/05/2012                                                                                                    | Details Constitution of Company Details           •         •         •         •         •         •         •         •         •         •         •         •         •         •         •         •         •         •         •         •         •         •         •         •         •         •         •         •         •         •         •         •         •         •         •         •         •         •         •         •         •         •         •         •         •         •         •         •         •         •         •         •         •         •         •         •         •         •         •         •         •         •         •         •         •         •         •         •         •         •         •         •         •         •         •         •         •         •         •         •         •         •         •         •         •         •         •         •         •         •         •         •         •         •         •         •         •         •         •         •         •         •         •         •         • |
| Company Details Promo<br>Constitution of the Company<br>Constitution of Company / Unit<br>Trustee<br>Business Start Date<br>Category of the Entrepreneur                                                                                                    | oter Details Authorized Person I<br>y/Unit/Trustee Undertaking<br>/ Partnership firm<br>28/05/2012<br>General                                                                                                    | Constitution of Company Details         •       •         •       •         *       •         *       •         *       •         *       •         *       •         *       •         *       •         *       •         *       •         *       •         *       •         *       •         *       •         *       •         *       •         *       •         *       •         *       •         *       •         *       •         *       •         *       •         *       •         *       •         *       •         *       •         •       •         •       •         •       •         •       •         •       •         •       •         •       •         •       •         •       •                                                                                                    |
| Company Details Promo<br>Constitution of the Compan<br>Constitution of Company / Unit<br>Trustee<br>Business Start Date<br>Category of the Entrepreneur<br>Details of registration                                                                                                    | oter Details Authorized Person I<br>y/Unit/Trustee Undertaking<br>/ Partnership firm<br>28/05/2012<br>General<br>Firm/RJR/120/2011-12                                                                                                | Constitution of Company Details <ul> <li>* ② (Type NA if not applicable</li> <li>* ③</li> <li>* ②</li> <li>* ②</li> <li>* ②</li> </ul>                                                                                                    |
| Company Details Prome<br>Constitution of the Company<br>Constitution of Company / Unit<br>Trustee<br>Business Start Date<br>Category of the Entrepreneur<br>Details of registration<br>Registration Date                                                                                       | oter Details Authorized Person I<br>y/Unit/Trustee Undertaking<br>/ Partnership firm<br>28/05/2012<br>General<br>Firm/RJR/120/2011-12<br>\$25/01/2015                                                                                | Constitution of Company Details <ul> <li>* 2 (Type NA if not applicable</li> <li>* 2</li> <li>* 2</li> <li>* 2</li> <li>* 2</li> </ul>                                                                                                    |
| Company Details Promo<br>Constitution of the Compan<br>Constitution of Company / Unit<br>Trustee<br>Business Start Date<br>Category of the Entrepreneur<br>Details of registration<br>Registration Date<br>Company TIN No                                                                      | Authorized Person I<br>y/Unit/Trustee Undertaking<br>/ Partnership firm<br>28/05/2012<br>General<br>Firm/RJR/120/2011-12<br>25/01/2015<br>*<br>23986754                                                                              | Constitution of Company Details <ul> <li>* 2 (Type NA if not applicable</li> <li>* 2</li> <li>* 2</li> <li>* 2</li> </ul> <li>* 2</li> <li>* 2</li> <li>* 2</li>                                                                                                    |
| Company Details Promo<br>Constitution of the Company<br>Constitution of Company / Unit<br>Trustee<br>Susiness Start Date<br>Category of the Entrepreneur<br>Details of registration<br>Registration Date<br>Company TIN No<br>ndicate whether this proposal                                    | oter Details Authorized Person I<br>y/Unit/Trustee Undertaking<br>/ Partnership firm<br>28/05/2012<br>General<br>Firm/RJR/120/2011-12<br>25/01/2015<br>*<br>23986754<br>is Effecting Substantial Ex                                  | Constitution of Company Details <ul> <li></li></ul>                                                                                                    |
| Company Details Promo<br>Constitution of the Compan<br>Constitution of Company / Unit<br>Trustee<br>Business Start Date<br>Category of the Entrepreneur<br>Details of registration<br>Registration Date<br>Company TIN No<br>ndicate whether this proposal                                     | oter Details Authorized Person I<br>y/Unit/Trustee Undertaking<br>/ Partnership firm<br>28/05/2012<br>General<br>Firm/RJR/120/2011-12<br>25/01/2015<br>*<br>23986754<br>is Effecting Substantial E                                   | Constitution of Company Details <ul> <li>* ②</li> <li>( Type NA if not applicable</li> <li>* ②</li> <li>* ②</li> <li>* ②</li> <li>* ②</li> </ul>                                                                                                    |
| Company Details Promo<br>Constitution of the Company<br>Constitution of Company / Unit<br>Trustee<br>Susiness Start Date<br>Category of the Entrepreneur<br>Details of registration<br>Registration Date<br>Company TIN No<br>Indicate whether this proposal<br>Whether the Project Proposal i | Authorized Person I<br>y/Unit/Trustee Undertaking<br>/ Partnership firm<br>28/05/2012<br>General<br>Firm/RJR/120/2011-12<br>25/01/2015<br>*<br>23986754<br>is Effecting Substantial E> *<br>*<br>s considered under Global Investors | Oetails       Constitution of Company Details <ul> <li></li></ul>                                                                                                    |

- We use to **Continue >>>** traverse to the next sub tab.
- We can click on 🗄 Save your company details so that the tab information is saved gets auto verified.
- We can follow the same procedure for tabs from 1-15.

## **Authorized Person:**

- Tab 16 is Authorized person Details. A person is authorized to Karnataka Udyog Mitra for all the documents and the application which is submitted to the department.
- Basically his/her Digital Signature is used in this part for the authentication.
- After entering all the details, click on to **H** save to save the details of the authorized person.

We have to upload certificate in the following way.

- Plug in the TOKEN in prior. Make sure that the device drivers are installed for the token such that the token is ready to use.
- Go to Internet Explorer.
- Click on Tools -> Internet Options -> Contents -> Certificates.
- Click on to the certificate that is to be exported.

| abunal     |                  | itermediate Certification Au | iu ioricies    Trus | LEU ROOT CERTIFICATION |
|------------|------------------|------------------------------|---------------------|------------------------|
| Issued     | To               | Issued By                    | Expiratio           | Friendly Name          |
| FAIS       | AL IDRIS FAR     | TCS sub-CA for TCS 2         | 2/13/2015           | <none></none>          |
| 😬 HAR      | SHIT UMESHBH     | SafeScrypt sub-CA fo         | 9/25/2016           | <none></none>          |
| 🔛 M BH     | iyregowda        | NIC sub-CA for NIC 2         | 5/15/2015           | <none></none>          |
| MAH        | ADEVAYYA VE      | SafeScrypt sub-CA fo         | 11/12/2016          | <none></none>          |
| RAV        | I SHANKAR C      | (n)Code Solutions CA         | 6/19/2015           | <none></none>          |
| Rudi       | appaiah P Kolg   | NIC sub-CA for NIC 2         | 5/15/2015           | <none></none>          |
| 🔛 Shiv     | aprasad D T      | NIC sub-CA for NIC 2         | 5/15/2015           | <none></none>          |
| 🔛 Thor     | nas Gnana Pra…   | TCS sub-CA for TCS 2         | 11/21/2014          | <none></none>          |
| 😬 VIRE     | NDER KUMAR       | e-Mudhra Sub CA for          | 9/19/2015           | <none></none>          |
| mport      | . <u>E</u> xport | <u>R</u> emove               |                     |                        |
| ertificate | intended purpose | s                            |                     |                        |
| All >      |                  |                              |                     |                        |

And click on to export.

- Click on Next ->Next
- Provide a name for the certificate click on to next and finish to exit the certificate export wizard such that a file with .cer extension will be exported to desktop on default. Such a file needs to be uploaded in the authorized person details.

| File to Export<br>Specify the name of the file you want to e:                                                                                                    | xport                                                                        |
|----------------------------------------------------------------------------------------------------|------------------------------------------------------------------------------|
|                                                                                                    |                                                                              |
|                                                                                                    | Browse                                                                       |
|                                                                                                    |                                                                              |
|                                                                                                    |                                                                              |
|                                                                                                    |                                                                              |
|                                                                                                    |                                                                              |
|                                                                                                    |                                                                              |
|                                                                                                    |                                                                              |
|                                                                                                    |                                                                              |
|                                                                                                    |                                                                              |
|                                                                                                    | Next Cancel                                                                  |
| Certificate Export Wizard                                                                                                    | Next Cancel                                                                  |
| Certificate Export Wizard                                                                                                    | Next Cancel                                                                  |
| Certificate Export Wizard                                                                                                    | Next Cancel                                                                  |
| Certificate Export Wizard                                                                                                    | Next Cancel                                                                  |
| Certificate Export Wizard Completing the Certificate Export Wizard You have successfully completed the Certificate Export wizard.                                                                                                    | Next Cancel                                                                  |
| Certificate Export Wizard Completing the Certificate Export Wizard You have successfully completed the Certificate Export wizard. You have specified the following settings:                                                                                                    | Next Cancel                                                                  |
| Certificate Export Wizard         Completing the Certificate Export Wizard         You have successfully completed the Certificate Export wizard.         You have specified the following settings:         File Name       C: Users \samsunny\Desktop\Pu         File Name       No                                                                                                    | Next Cancel                                                                  |
| Certificate Export Wizard         Completing the Certificate Export Wizard         You have successfully completed the Certificate Export wizard.         You have specified the following settings:         File Name       C:\Users\samsunny\Desktop\Pu         Export Keys       No         Include all certificates in the certification path       No                                                            | Next Cancel                                                                  |
| Certificate Export Wizard         Completing the Certificate Export Wizard         You have successfully completed the Certificate Export wizard.         You have specified the following settings:         File Name       C:\Users\samsunny\Desktop\Pu<br>Export Keys         Include all certificates in the certification path<br>File Format       No                                                           | ublic.ce                                                                     |
| Certificate Export Wizard         Completing the Certificate Export Wizard         You have successfully completed the Certificate Export wizard.         You have specified the following settings:         File Name       C:\Users\samsunny\Desktop\Pu         Export Keys       No         Include all certificates in the certification path       No         File Format       DER Encoded Binary X.509 (*.com) | ublic.ce                                                                     |
| Certificate Export Wizard Completing the Certificate Export Wizard You have successfully completed the Certificate Export wizard. You have specified the following settings: File Name Export Keys Include all certificates in the certification path No File Format DER Encoded Binary X.509 (*.ce                                                                                                    | Ublic.ce                                                                     |
| Certificate Export Wizard Completing the Certificate Export Wizard You have successfully completed the Certificate Export wizard. You have specified the following settings: File Name C:\Users\samsunny\Desktop\Pu Export Keys No Include all certificates in the certification path No File Format DER Encoded Binary X.509 (*.ce                                                                                   | ublic.ce<br>er)<br>Certificate Export Wizard X<br>The export was successful. |

## **Attach Digital Signature:**

• Digital signature of the authorized person can be managed by using '*AddDSC*' tab. By using which authorized person details can be registered/revoked and activate/deactivate, as shown below.

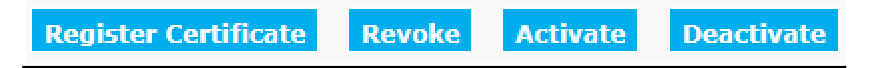

## **Upload Document:**

Once Authorized person details saved successfully, all the mandatory documents need to be uploaded is shown in upload document tab.

• Prior uploading the document, Digitally sign each individual mandatory document.

- To digitally sign the PDF file, Adobe reader 11 is required, check the Adobe Reader version, and make sure the version 11 of the software is installed. (The Link has been provided in our Homepage.)
- Open the pdf file to be uploaded.
- Click on Fill & sign, Click on work with certificate, click on Sign with certificate, A pop-up is displayed as shown below.

| 2       | KIADBForm.pdf - Adobe Reader                                                                                                    | - 0                       |
|---------|----------------------------------------------------------------------------------------------------|---------------------------|
| File    | Edit View Window Help                                                                                                    |                           |
|         | ) Open   🤤 🔁 🖓 🏟 💾 🖨 🖂   🛞 🗣 🔟 / 11   😑 🕂 114% 💌   🔚 🔛   🄗 🐶   🛃                                                                                                    | Tools Fill & Sign Comme   |
| des y   | Signed and all signatures are valid. This file includes fillable form fields. You can print the completed form and save it to your device or Acrobat.com.                                                                                               | ► Fill & Sign Tools       |
|         |                                                                                                    | Vork with Certificates    |
| U<br>K. |                                                                                                    | Sign with Certificate     |
|         | Adobe Reader                                                                                                    | 🔏 Validate All Signatures |
|         | To begin signing, choose the 'Drag New Signature Rectangle' button, and then drag out the area where you would like your signature to appear. Once you finish dragging out the desired area, you will be taken to the next step of the signing process. | Certify (Visible)         |
|         | I NE K2 Do not show this message again Drag New Signature Rectangle Cancel                                                                                                    |                           |

- Click on Drag New Signature rectangle button, Drag the signature button at the end of pdf file.
- Select the certificate.
- Save the signed pdf, Pdf signed will be displayed as shown below.

| ii). | ಭೂಮಿ ಹಂಚಿಕೆಯಾಡ ಯಾವದಾದರೂ ಸಂಸ್ಥೆಯೊಂದಿಗೆ ಅರ್ಜಿದಾರನು                                                                                 |                                                                                                    |
|------|----------------------------------------------------------------------------------------------------|----------------------------------------------------------------------------------------------------|
|      | Whether the applicant is associated with any other company which has been provided with land. If so, please furnish the details. |                                                                                                    |
|      |                                                                                                    | ಅರ್ಜಿದಾರರ ಸಹಿ RAVI ವಿವರ್ಷಗಳು<br>ಶಾಸ್ತ್ರಮಿಂದ ಸಹಿ                                                                                                    |
|      |                                                                                                    | Signature of the Applicant Startmer Startmer Sta |

- Sign all the mandatory document Pdf need to be uploaded.
- Go to Upload documents tab in e- Udyami application as shown below.

| 0000   | opioad ",PDF mes,And the size should be less than 10 Mb.                |         |
|--------|-------------------------------------------------------------------------|---------|
| Select | Document Type                                                           | Remarks |
| •      | IT return of individual promoter for Mr/Ms kantha mani of 2009-<br>2010 | 2       |
| 0      | IT return of individual promoter for Mr/Ms kantha mani of 2010-<br>2011 |         |
| 9      | IT return of individual promoter for Mr/Ms kantha mani of 2011-<br>2012 |         |
| D      | Project layout map                                                      | 1<br>2  |
| D      | Detailed Project Report                                                 |         |

Choose File No file chosen

Upload Document

- Select the Radio button of type of document to be uploaded as shown above.
- Click on Choose file; browse the individual signed Pdf document.
- Click on Upload document button. Document will be uploaded
- Follow the same procedure to upload all documents.
- To upload the document other than listed in upload document, Click on 'Add New Document' and follow the procedure.
- The documents uploaded by proponent will be visible by clicking on to the application number link as shown below.

| Application Number | Company Name                             | Application Type |
|--------------------|------------------------------------------|------------------|
| 2604021005210      | TMEIC Industrial Systems India Pvt. Ltd. | New Proposal     |

#### (View/Download Documents)

| Download             | Document Type                             | Page Count |
|----------------------|-------------------------------------------|------------|
| <u>View Document</u> | Land Utilization, Water Requirement & DPR | 19         |
| <u>View Document</u> | Revised Land Utilisation                  | 1          |
| <u>View Document</u> | Detailed Project Report                   | 19         |
| <u>View Document</u> | Copy of PAN card                          | 1          |

Proponent can add a new document by clicking on to 'Add New Document'.

Add New Document

Choose File No file chosen

Upload Document

• Documents that are uploaded by the proponent can be viewed by clicking on to

📘 Upload Documents

#### Note :

**<u>1. 'Upload Document' link provided separately works only after the application is</u> <u>submitted.</u>** 

#### Payment:

• Below specified are the bank details of Karnataka Udyog Mitra which the investor has to use for NEFT/RTGS modes of payment done.

| Bank Details for NEFT and RTGS |                           |  |  |  |  |
|--------------------------------|---------------------------|--|--|--|--|
| Bank Name                      | : VIJAYA BANK             |  |  |  |  |
| Branch Name                    | : Race Course Road Branch |  |  |  |  |
| Account Name                   | : Karnataka Udyog Mitra   |  |  |  |  |
| Account Number                 | : 117801010024178         |  |  |  |  |
| IFSC Code                      | : VIJB0001178             |  |  |  |  |

- Net banking, credit/debit card and NEFT/RTGS are the different modes provided for the payment.
- IF NEFT/RTGS mode of payment is used enter the details in to valid fields. Online verification will be provided within 24 hours.

| Details of Processing Fee Paid |                  |              |
|--------------------------------|------------------|--------------|
| Project Cost in Rs. Crores     | Project above 25 | 0 Crores upt |
| Processing Fee(INR)            | 800000           |              |
| Transaction Type               | Select           | *            |
| Amount To Pay :                | 0                |              |

**NOTE:** Kindly ensure valid/correct UTR number is entered in the portal for NEFT/RTGS payment. SC/ ST & Solar/Wind related projects have exemption. Details of which is

available with the link SC/ST Detail Note. Solar/Wind Concession Note. provided in the payment tab.

• Acknowledgement for the payment can be viewed by clicking on Application Status'.

## NOTE: The above acknowledgment can be viewed only after submission of application.

#### **Application Submission:**

- Application submission is the final step to complete the online application filing process. This can be done once all the tabs (1-18) are verified.
- Then go to Upload Digitally Signed Application Form, Click on to View and Download Application form.

Upload Documents

Download Application Form to Digilal Sign : View And Download Application Form

- A preview of the filled application form will be generated. In case we find any discrepancies, the PDF file can be edited by doing the necessary changes in the data entry forms (1-15).
- Again this document can be downloaded and digitally signed using Adobe Reader 11 in the similar way as explained in the upload documents.
- The Digitally signed document can be uploaded by browsing the file in Choose File and finally uploading the document in Upload Digitally Signed Application Form.

# Note : Make sure that the DSC token is plugged during uploading the Digitally signed Document

• Click on Back to index to navigate a step backwards to finish the application

filling process by clicking ont

• To check the status of the application after submitting, Go to

Submitted Applications
 Status

| Investor App       | lications           |                       |                                                 |                         |                         |                |                                     |
|--------------------|---------------------|-----------------------|-------------------------------------------------|-------------------------|-------------------------|----------------|-------------------------------------|
| Department<br>Name | Application<br>Type | Application<br>Number | Status                                          |                         |                         |                |                                     |
| KUM                | New Proposal        | 2604021007534         | Proposal placed<br>in Meeting<br>(SLSWCC/SHLCC) | <u>View Application</u> | <u>Generate Receipt</u> | Proceeding PDF | Request for Revision of Application |

## Amendment Proposals:

• Any proposals which are approved by Karnataka Udyog Mitra might require expansions or extension can be applied online by using the option amendment. Based on type of amendment, the investor should upload supporting documents.

## **Type of Amendments which can be applied to Karnataka Udyog** <u>Mitra:</u>

Below specified are the amendments which the investor can apply for.

| Application Type  | Time Frame | Select |
|-------------------|------------|--------|
| Extension of time |            |        |

Requisition for extension of time for the initiation of the production of the

project can be placed by selecting the 'select' tab and clicking on Apply Amendments

Completing the relevant fields of the amendment type, for example:

1. Details required to extent the time line for the start of the project in extension type amendment.

2. Upload the supporting documents for the submitted request.

Amendment request can be submitted by clicking on the submit application. Also submitted request can be viewed by clicking on view application.

#### Change of activities

Any change in the product of the activity can be requested through this type of amendment.

| Change of management |  |  |
|----------------------|--|--|
|----------------------|--|--|

Updating of change of management of the company can be done by using this amendment type.

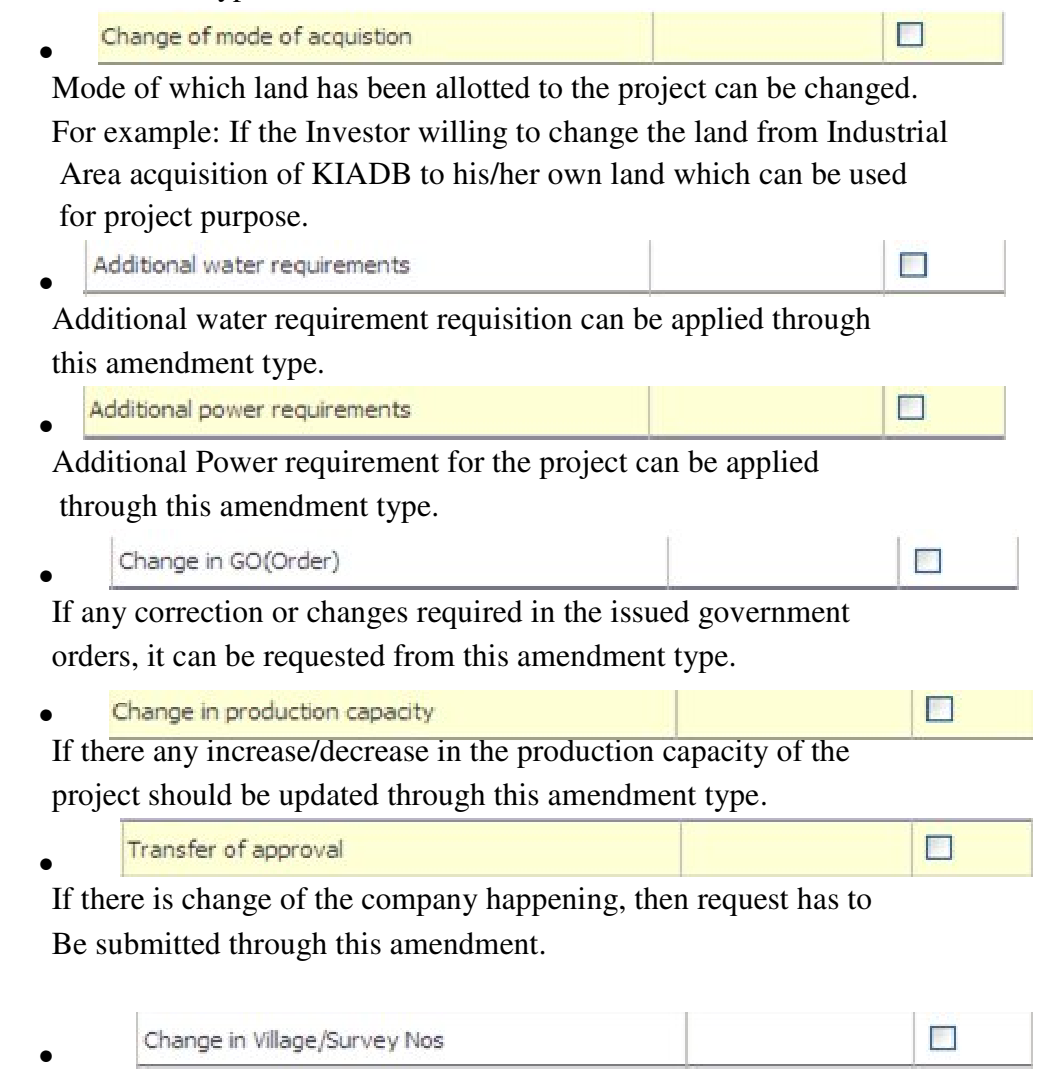

If there are any changes of survey numbers of the possessed land happening/required, this change should be updated through this amendment type.

| If the approved project requires any add                                     | litional land, this can be   |
|------------------------------------------------------------------------------|------------------------------|
| requested by applying through this amo                                       | endment type.                |
| change of place/locadori                                                     |                              |
|                                                                              | 1 1 1 11                     |
| If any change in location required for the                                   | approved project, it will    |
| If any change in location required for the requested through this amendment. | ne approved project, it will |

• Proceedings for the requested amendment will be displayed in 'Submit Application Status' tab of the portal.

## **Notification:**

- Any modification/requisition of information/document to investor will be requested from Karnataka Udyog Mitra will be notified.
- Requested document/information can be uploaded through same link of notification.

| Application Number | Authorized Person                      | Company Name                        | Insufficient Documents    | Information Provided Requires Modifica |
|--------------------|----------------------------------------|-------------------------------------|---------------------------|----------------------------------------|
| 2604021005227      | m chandrashekar Indumouli<br>Indumouli | Smileegreen INR Projects pvt<br>Itd | Show List of<br>Documents | Show Details for Modification          |

| ction |                  |                 |                                                                                 |
|-------|------------------|-----------------|---------------------------------------------------------------------------------|
|       | Serial<br>Number | Tab Name        | Remarks                                                                         |
|       | 1                | Project<br>Cost | Mean of finance and Cost of project are not tallyed in the<br>application form. |
|       |                  |                 | Show Data Entry                                                                 |

For further information on Notifications, you can download the Notification manual provided in our Homepage.